# Centre de numérisation

Version 1.7

Guide de l'administrateur

Décembre 2022

# Contenus

| Historique des modifications                                                                | 3              |
|---------------------------------------------------------------------------------------------|----------------|
| Aperçu                                                                                      | 4              |
| Liste de contrôle préparatoire du déploiement                                               | 6              |
| Configuration de l'application                                                              | 7              |
| Gestion des destinations à l'aide d'Embedded Web Server                                     | 7              |
| Gestion des destinations à l'aide du panneau de commandes de l'imprimante                   | 14             |
| Configuration des préférences de l'application                                              | 17             |
| Numérisation de documents                                                                   | .24            |
| Numérisation de documents                                                                   | 24             |
| Dépannage                                                                                   | 25             |
| Erreur d'application                                                                        | 25             |
| Certains paramètres n'apparaissent pas dans la page de configuration de l'application       | 26             |
| Mémoire insuffisante                                                                        | 26             |
| L'icône de raccourci ne s'affiche pas                                                       | 26             |
| Erreurs détectées dans un fichier importé                                                   | 27             |
| Impossible de créer plusieurs destinations                                                  | 27             |
| Impossible d'ajouter des destinations ou des raccourcis                                     | 28             |
| Impossible de numériser vers la destination sélectionnée                                    | 28             |
| E-mail non reçu                                                                             | 28             |
| Impossible d'envoyer vers une destination de télécopie                                      | 28             |
| Impossible d'utiliser l'attribut LDAP dans le chemin d'adresse du dossier                   | 29             |
| Impossible de nommer les fichiers pour les e-mails de destination à l'aide d'un code-barres | 29             |
| Impossible de numériser immédiatement                                                       | 29             |
| Impossible de supprimer le modèle de code-barres                                            | 30             |
| Questions fréquemment posées                                                                | . 31           |
| Avis                                                                                        | . 33           |
| Index                                                                                       | .34            |
|                                                                                             | , <b>—</b> - r |

# **Historique des modifications**

### Décembre 2022

- Ajout d'informations sur la prise en charge du carnet d'adresses pour la télécopie.
- Ajout de la prise en charge de PDF A-2u.

### Juin 2022

• Ajout d'informations sur l'importation et l'exportation d'une configuration de numérisation.

### Décembre 2021

• Version initiale du document.

# Aperçu

Utilisez l'application pour envoyer des documents numérisés vers une ou plusieurs destinations. Vous pouvez également créer des raccourcis pour les destinations fréquemment utilisées, puis y accéder à l'aide de leurs icônes ou des numéros de raccourci.

Embedded Web Server vous permet de configurer d'autres paramètres :

- Personnaliser le nom et l'icône de l'application.
- Masquer les paramètres sur le panneau de commandes de l'imprimante.
- Gérer les raccourcis et les destinations.
- Importer ou exporter des fichiers de configuration.
- Configurer les confirmations de numérisation.
- Configurer la séparation de documents.
- Créer des invites personnalisées.

Vous pouvez également ajouter le module complémentaire **Disque dur Scan Center** pour numériser des documents vers le disque dur de l'imprimante.

#### **Remarques :**

- Pour plus d'informations, reportez-vous à la documentation fournie avec l'application.
- Pour plus d'informations sur l'obtention de modules complémentaires, contactez votre représentant commercial.

L'ensemble de fonctionnalités Premium ajoute les options suivantes à l'application :

- Création de plusieurs fichiers à partir d'un seul travail de numérisation à l'aide d'un code-barres
- Création de noms de fichiers et d'index à l'aide d'un code-barres
- Icône de pièce jointe pour les confirmations
- Aperçu de chaque page numérisée
- Suppression des pages blanches
- Recadrage automatique
- Invites personnalisées
- Déparasitage
- Redressement

Ce document fournit des instructions sur la configuration, l'utilisation et le dépannage de l'application.

## Flux de travail de l'application

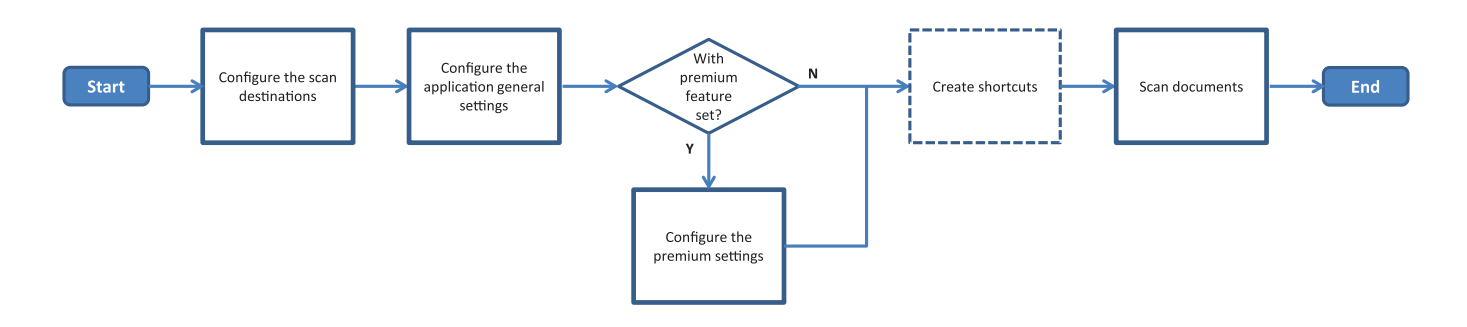

| Liste de | contrôle | préparatoire | du dépl | oiement |
|----------|----------|--------------|---------|---------|
|----------|----------|--------------|---------|---------|

Vérifiez les points suivants :

| Les parametres de reseau, d'é-mail et de numerisation de l'imprimante ont été correctement configures.                          |
|----------------------------------------------------------------------------------------------------|
| Un disque dur est installé sur l'imprimante dans les cas suivants :                                                             |
| <ul> <li>Lors de l'envoi vers plusieurs destinations</li> </ul>                                                                 |
| Remarque : Cette fonctionnalité n'est disponible que sur certains modèles d'imprimante. Pour voir                               |
| une liste des modèles d'imprimantes pris en charge, consultez le fichier <i>Readme</i> .                                        |
| Lorsque vous utilisez la version Premium de l'application                                                                       |
| Au moins 1 Go de RAM est installé pour la version Premium de l'application.                                                     |
| Vous disposez des informations suivantes pour configurer les destinations réseau :<br>— Adresse réseau                          |
| <ul> <li>Informations d'identification de l'utilisateur pour se connecter à la destination réseau, si nécessaire</li> </ul>     |
| Vous disposez des informations suivantes pour configurer les destinations FTP ou SFTP :<br>— adresse FTP                        |
| <ul> <li>Numéro de port FTP</li> </ul>                                                                                          |
| <b>Remarque :</b> Pour un SFTP, définissez le numéro de port sur <b>22</b> .                                                    |
| Vous disposez des adresses e-mail des destinataires pour configurer les destinations des e-mails.                               |
| Vous disposez des adresses IP des imprimantes distantes pour configurer les destinations d'imprimante<br>à distance.            |
| Vous disposez des numéros de télécopie des destinataires pour configurer les destinations de télécopie.                         |
| Vous disposez du module complémentaire Disque dur Scan Center pour configurer les destinations du disque dur.                   |
| <b>Remarque :</b> Pour plus d'informations sur l'obtention de modules complémentaires, contactez votre représentant commercial. |
|                                                                                                    |

# **Configuration de l'application**

### Gestion des destinations à l'aide d'Embedded Web Server

Vous devrez peut-être disposer des droits administrateur pour configurer l'application.

### Accès à Embedded Web Server

**Remarque :** Lorsque vous utilisez Internet Explorer, assurez-vous que les sites Intranet ne s'affichent pas en mode Affichage de compatibilité. Pour plus d'informations, reportez-vous à l'aide du navigateur.

- 1 Obtenez l'adresse IP de l'imprimante. Effectuez l'une des opérations suivantes :
  - Recherchez l'adresse IP de l'imprimante sur son écran d'accueil.
  - Sur l'écran d'accueil de l'imprimante, appuyez sur **Paramètres** > **Réseau/Ports** > **Informations réseau**.
- **2** Ouvrez un navigateur Web, puis saisissez l'adresse IP de l'imprimante.

Remarque : Pour obtenir la liste des navigateurs Web recommandés, consultez le fichier Readme.

### Configuration d'une destination réseau

1 Depuis Embedded Web Server, accédez à la page de configuration de l'application :

### Applications > Centre de numérisation > Configurer

- 2 Cliquez sur Dossier réseau > Créer un dossier réseau.
- 3 Sélectionnez le type de connexion, puis effectuez l'une des opérations suivantes :
  - Pour une connexion SMB, accédez au dossier réseau ou saisissez son adresse.
  - Pour une connexion FTP ou un SFTP, saisissez le numéro de port et l'adresse FTP.

**Remarque :** Pour une connexion SFTP, définissez le numéro de port sur **22**.

- 4 Configurez les paramètres.
- 5 Cliquez sur Enregistrer.

### **Remarques :**

- Pour utiliser l'attribut Répertoire d'accueil dans le champ Adresse du dossier, saisissez % avant et après l'attribut. Par exemple, %customAttribute%. Vous pouvez également utiliser d'autres attributs LDAP tels que %cn%, %sAMAccountName% et %UserPrincipalName%.
- Pour modifier une destination, sélectionnez-la dans la liste.
- Pour supprimer une destination, cliquez sur Ten regard de celle-ci.
- Vous pouvez également empêcher les utilisateurs de créer ou de modifier les destinations à partir du panneau de commandes de l'imprimante.

### Présentation du menu Dossier réseau

| Paramètre                                                                                           | Description                                                                                      |
|----------------------------------------------------------------------------------------------------|--------------------------------------------------------------------------------------------------|
| Autoriser l'utilisateur à créer une destination à partir du<br>panneau de commandes de l'imprimante | Autorise l'utilisateur à créer une destination à partir du panneau de commandes de l'imprimante. |
| Créer un dossier réseau                                                                             | Crée une destination.                                                                            |

### Nom et emplacement

| Paramètre                                                                                                    | Description                                                                                                    |
|----------------------------------------------------------------------------------------------------|----------------------------------------------------------------------------------------------------|
| Autoriser l'utilisateur à apporter des<br>modifications à partir du panneau de<br>commandes de l'imprimante              | Permet à l'utilisateur de modifier les paramètres à partir du panneau de commandes de l'imprimante.                                                                                                    |
| Afficher le chemin réseau                                                                                                | Affiche le chemin réseau.                                                                                                    |
| Afficher le nom                                                                                                    | Nom de la destination.                                                                                                    |
| Domaine                                                                                                    | Permet à l'utilisateur de spécifier un domaine pour l'authentification de connexion.                                                                                                    |
| Type de connexion<br>SMB <sup>1</sup><br>FTP<br>SFTP                                                                     | Définit le type de connexion utilisé par la destination.                                                                                                    |
| Adresse du dossier                                                                                                    | Indique l'adresse réseau de la destination.                                                                                                    |
| Port                                                                                                    | Le numéro de port qu'utilise l'imprimante pour communiquer avec le serveur.<br><b>Remarque :</b> ce paramètre s'affiche uniquement si l'option Type de connexion<br>est définie sur <b>FTP</b> ou <b>SFTP</b> .                              |
| Utiliser le mode passif                                                                                                  | Permet à l'imprimante d'utiliser le mode passif pour communiquer avec le serveur.<br>Remarque : ce paramètre s'affiche uniquement si l'option Type de connexion est définie sur FTP.                                                         |
| Autoriser l'utilisateur à modifier les<br>options d'authentification sur le<br>panneau de commandes de l'impri-<br>mante | Permet à l'utilisateur de modifier les options d'authentification sur le panneau<br>de commandes de l'imprimante.                                                                                                    |
| <b>Options d'authentification</b><br>Aucune authentification requise <sup>1</sup>                                        | Permet à l'utilisateur d'accéder à la destination sans qu'il lui soit demandé<br>d'informations d'authentification.                                                                                                    |
| <b>Options d'authentification</b><br>Utiliser les informations d'authentifi-<br>cation du MFP                            | Utilisation des mêmes informations d'authentification que celles utilisées pour<br>la connexion à l'imprimante.                                                                                                    |
| <b>Options d'authentification</b><br>Demander le nom d'utilisateur et le<br>mot de passe                                 | Invite les utilisateurs à saisir leurs informations d'authentification pour accéder<br>à la destination.                                                                                                    |
| <b>Options d'authentification</b><br>Utiliser un nom d'utilisateur et un mot<br>de passe statiques                       | Utilisation des informations d'authentification définies dans les champs Nom<br>d'utilisateur et Mot de passe. N'oblige pas les utilisateurs à saisir leurs informa-<br>tions d'authentification sur le panneau de commande de l'imprimante. |
| <sup>1</sup> Correspond au paramètre usine.                                                                              |                                                                                                    |

<sup>2</sup> Cette option est disponible uniquement si la fonction de reconnaissance optique des caractères est installée.

| Paramètre                                                                                | Description                                                                                                    |
|------------------------------------------------------------------------------------------|----------------------------------------------------------------------------------------------------|
| Nom d'utilisateur                                                                        | Définit un nom d'utilisateur statique.                                                                                                    |
|                                                                                          | <b>Remarque :</b> ce paramètre s'affiche uniquement si l'option Option d'authentifi-<br>cation est définie sur <b>Utiliser un nom d'utilisateur et un mot de passe</b><br><b>statiques</b> .                    |
| Mot de passe                                                                             | Définit un mot de passe statique.                                                                                                    |
|                                                                                          | <b>Remarque :</b> ce paramètre s'affiche uniquement si l'option Option d'authentifi-<br>cation est définie sur <b>Utiliser un nom d'utilisateur et un mot de passe</b><br><b>statiques</b> .                    |
| <b>Options avancées</b><br>Valider l'autorisation utilisateur                            | Permet à l'utilisateur de tester la connexion au réseau et d'établir un accès en<br>écriture au dossier réseau. En arrière-plan, l'application crée un fichier tempo-<br>raire sur le réseau, puis le supprime. |
|                                                                                          | <b>Remarque :</b> si cette option est désactivée, seule la connexion sera testée sans vérification de l'accès en écriture.                                                                                      |
| <b>Options avancées</b><br>Utiliser un fichier d'échange lors de<br>l'envoi d'un travail | Remplace le nom de fichier actuel par un nom de fichier temporaire pendant<br>l'envoi du travail.                                                                                                    |
| <b>Options avancées</b><br>Autoriser l'utilisateur à créer un<br>dossier                 | Permet à l'utilisateur de créer un dossier dans la destination.                                                                                                    |
| <b>Options avancées</b><br>Démarrer dans le dossier nommé                                | Permet à l'utilisateur d'enregistrer les documents numérisés dans des dossiers nommés d'après les utilisateurs au sein de la destination.                                                                       |
| d'après l'utilisateur                                                                    | <b>Remarque :</b> ce paramètre s'affiche uniquement si l'option Autoriser l'utili-<br>sateur à créer un dossier est activée.                                                                                    |
| Options avancées<br>Activer le fichier XML de base                                       | Génère un fichier XML de base dans la destination, répertoriant les détails du travail de numérisation.                                                                                                    |
| <sup>1</sup> Correspond au paramètre usine.                                              |                                                                                                    |

<sup>2</sup> Cette option est disponible uniquement si la fonction de reconnaissance optique des caractères est installée.

### Fichier

| Paramètre                                   | Description                                                                                                    |
|---------------------------------------------|----------------------------------------------------------------------------------------------------|
| Nom du fichier                              | Saisir un nom de fichier par défaut pour les documents numérisés.                                                                                                    |
|                                             | Remarques :                                                                                                    |
|                                             | <ul> <li>Le nom de fichier ne doit pas dépasser 255 caractères.</li> </ul>                                                                                                    |
|                                             | <ul> <li>L'extension de fichier est automatiquement générée en fonction de la valeur<br/>du champ Format de fichier.</li> </ul>                                                                  |
| Ajouter un horodatage                       | Inclut un horodatage au nom de fichier du document numérisé. si aucun nom de fichier n'est spécifié et si Invite saisie nom de fichier n'est pas activé, l'horodatage devient le nom du fichier. |
| <sup>1</sup> Correspond au paramètre usine. |                                                                                                    |

<sup>2</sup> Cette option est disponible uniquement si la fonction de reconnaissance optique des caractères est installée.

| Paramètre                                                                                                    | Description                                                                                                    |
|----------------------------------------------------------------------------------------------------|----------------------------------------------------------------------------------------------------|
| Invite saisie nom de fichier                                                                                                    | Permet à l'utilisateur de spécifier un nom de fichier pour le document numérisé.                                                                                                    |
|                                                                                                    | Remarques :                                                                                                    |
|                                                                                                    | <ul> <li>si ce paramètre est sélectionné, le champ Nom du fichier est désactivé et<br/>reste vide. Ce paramètre est disponible uniquement sur certains modèles<br/>d'imprimante.</li> </ul>                                                                           |
|                                                                                                    | <ul> <li>Si ce paramètre est sélectionné et si l'option Invite personnalisée est activée,<br/>l'invite de saisie du nom de fichier prévaut.</li> </ul>                                                                                                    |
| Ecraser le nom de fichier existant                                                                                                    | Remplace automatiquement les fichiers existants portant le même nom.                                                                                                    |
| Ajouter un compteur pour plusieurs                                                                                                    | Ajoute un numéro incrémentiel au nom du fichier.                                                                                                    |
| documents                                                                                                    | <b>Remarque :</b> ce paramètre est applicable uniquement si l'option Format de fichier est définie sur <b>TIFF (.tiff)</b> et si l'option Type TIFF est définie sur <b>Fichiers multiples</b> , ou si l'option Format de fichier est définie sur <b>JPEG (.jpg)</b> . |
| Format d'incrémentation                                                                                                    | Définissez le format du compteur de documents à fichiers multiples.                                                                                                    |
| -1 <sup>1</sup><br>_001                                                                                                    | <b>Remarque :</b> -1 est le nouveau format et _001 est le format hérité, où 1 est un nombre incrémentiel.                                                                                                    |
| Format de fichier<br>TIFF (.tif)<br>JPEG (.jpg)<br>PDF (.pdf) <sup>1</sup><br>XPS (.xps)<br>TXT (.txt) <sup>2</sup><br>RTF (.rtf) <sup>2</sup><br>DOCX (.docx) <sup>2</sup><br>CSV (.csv) <sup>2</sup> | Définit le format de fichier du document numérisé.                                                                                                    |
| Type TIFF                                                                                                    | Sélectionne le type de fichier du document TIFF numérisé.                                                                                                    |
| Fichier unique <sup>1</sup><br>Fichiers multiples                                                                                                    | <b>Remarque :</b> ce paramètre s'affiche uniquement si l'option Format de fichier est définie sur <b>TIFF (.tif)</b> .                                                                                                    |
| Type PDF                                                                                                    | Sélectionne le type de fichier du document PDF numérisé.                                                                                                    |
| Haute compression                                                                                                    | Remarques :                                                                                                    |
| Sécurisé                                                                                                    | <ul> <li>Ce paramètre s'affiche uniquement si l'option Format de fichier est définie sur<br/>PDF (.pdf)</li> </ul>                                                                                                    |
| Mot de passe PDF<br>Consultable <sup>2</sup>                                                                                                    | <ul> <li>L'option Mot de passe PDF s'affiche uniquement si l'option Type PDF est<br/>définie sur Sécurisé.</li> </ul>                                                                                                    |
| <b>Qualité JPEG</b><br>Meilleur résultat pour le contenu                                                                                                    | Permet à l'imprimante de déterminer la meilleure qualité possible pour les fichiers numérisés.                                                                                                    |
| Qualité JPEG                                                                                                    | Définir manuellement la Qualité JPEG.                                                                                                    |
| Qualité (5-95)                                                                                                    | <b>Remarque :</b> ce paramètre s'affiche uniquement si l'option Adapté au contenu est désactivée.                                                                                                    |
| <sup>1</sup> Correspond au paramètre usine.                                                                                                    |                                                                                                    |
| <sup>2</sup> Cette option est disponible unique                                                                                                    | ment si la fonction de reconnaissance optique des caractères est installée.                                                                                                    |

### Configuration d'un email de destination

1 Accédez à la page de configuration de l'application à partir d'Embedded Web Server :

Applications > Centre de numérisation > Configurer

- 2 Cliquez sur E-mail > Créer un e-mail.
- 3 Configurez les paramètres.
- 4 Cliquez sur Enregistrer.

### **Remarques :**

- Pour modifier une destination, sélectionnez-la dans la liste.
- Pour supprimer une destination, cliquez sur 🗑 en regard de celle-ci.
- Vous pouvez également empêcher les utilisateurs de créer ou de modifier les destinations à l'aide du panneau de commandes de l'imprimante.

### Configuration d'une destination de télécopie

1 Accédez à la page de configuration de l'application à partir d'Embedded Web Server :

### Applications > Centre de numérisation > Configurer

- 2 Cliquez sur Télécopie > Créer une télécopie.
- **3** Configurez les paramètres.

**Remarque :** Vous pouvez également empêcher les utilisateurs de modifier la destination à l'aide du panneau de commandes de l'imprimante.

4 Cliquez sur Enregistrer.

#### **Remarques :**

- Pour modifier une destination, sélectionnez-la dans la liste.
- Pour supprimer une destination, cliquez sur Ten regard de celle-ci.

### Configuration d'une destination d'imprimante à distance

Numérisez des documents sur une imprimante prise en charge, puis envoyez-les vers une autre imprimante du réseau.

1 Accédez à la page de configuration de l'application à partir d'Embedded Web Server :

#### Applications > Centre de numérisation > Configurer

- 2 Cliquez sur Imprimante à distance > Créer une imprimante distante.
- **3** Configurez les paramètres.
- 4 Cliquez sur Enregistrer.

#### **Remarques :**

• Pour modifier une destination, sélectionnez-la dans la liste.

- Pour supprimer une destination, cliquez sur 👕 en regard de celle-ci.
- Vous pouvez également empêcher les utilisateurs de créer ou de modifier les destinations à l'aide du panneau de commandes de l'imprimante.

### Création d'un raccourci

Créez un ensemble de destinations fréquemment utilisées accessibles à partir du panneau de commandes de l'imprimante. Ces raccourcis peuvent contenir des paramètres enregistrés pour la copie, la télécopie, l'envoi d'un e-mail ou la numérisation vers une destination (FTP par exemple).

**Remarque :** Un disque dur doit être installé sur votre imprimante pour pouvoir ajouter plusieurs destinations à un raccourci. Pour plus d'informations sur l'installation d'un disque dur sur votre imprimante, reportez-vous à son *Guide de l'utilisateur*.

1 Depuis Embedded Web Server, accédez à la page de configuration de l'application :

### Applications > Centre de numérisation > Configurer

- 2 Cliquez sur Raccourci > Créer un raccourci.
- **3** Configurez les paramètres.
- 4 Sélectionnez ou créez une destination, ajoutez-la au raccourci, puis cliquez sur Enregistrer.

**Remarque :** Pour configurer des destinations, reportez-vous à la section <u>« Gestion des destinations à l'aide d'Embedded Web Server » à la page 7</u>.

- 5 Si nécessaire, personnalisez le raccourci.
- 6 Cliquez sur Enregistrer.

#### **Remarques :**

- Certains paramètres ne sont disponibles que si l'ensemble de fonctionnalités Premium est installé.
- Pour plus d'informations sur la création et la gestion des modèles de code-barres, reportez-vous au *Guide de l'administrateur de la détection de code-barres.*
- Pour modifier un raccourci, sélectionnez-le dans la liste.
- Pour supprimer un raccourci, cliquez sur 👿 en regard de celui-ci.

Vous pouvez également définir les fonctionnalités suivantes pour votre raccourci :

- Pour accéder facilement aux raccourcis sur l'écran de l'imprimante, sélectionnez Afficher la liste des raccourcis au lancement de l'application.
- Pour empêcher les utilisateurs de créer des raccourcis à l'aide du panneau de commandes de l'imprimante, désélectionnez Autoriser l'utilisateur à créer un raccourci dans le panneau de commandes de l'imprimante.
- Pour limiter l'accès au raccourci, dans le menu Contrôle d'accès aux raccourcis, sélectionnez les contrôles d'accès appropriés. Pour plus d'informations, reportez-vous à la section <u>« Configuration des contrôles</u> <u>d'accès personnalisés » à la page 17</u>.
- Pour numériser sans accéder à la page de raccourci, sélectionnez **Démarrer immédiatement la numérisation**.

### Présentation du menu Invite personnalisée

| Option de menu                    | Description                                                                                                    |
|-----------------------------------|----------------------------------------------------------------------------------------------------|
| <b>Type</b><br>Chaîne             | Demande aux utilisateurs de saisir une chaîne de texte.                                                                            |
| <b>Type</b><br>Entier             | Demande aux utilisateurs de saisir une valeur numérique.                                                                           |
| <b>Type</b><br>Message            | Affiche un message sur l'écran de l'imprimante. Cette invite ne nécessite pas de saisie utilisateur.                               |
| <b>Type</b><br>Booléen            | Demande aux utilisateurs de déterminer si une option est vraie ou fausse.                                                          |
| <b>Type</b><br>Sélection simple   | Demande aux utilisateurs d'effectuer une sélection simple dans une liste d'options.                                                |
| <b>Type</b><br>Sélection multiple | Permet aux utilisateurs d'effectuer plusieurs sélections dans une liste d'options.                                                 |
| Nom                               | Le nom de l'invite.                                                                                                    |
| Texte d'invite                    | Le texte qui s'affiche sur l'écran de l'imprimante.                                                                                |
| Valeur par défaut                 | La valeur initiale de l'invite.                                                                                                    |
| Longueur minimale                 | Le nombre minimum de caractères que les utilisateurs peuvent saisir en réponse au Texte d'invite.                                  |
|                                   | <b>Remarque :</b> Cette option de menu s'affiche uniquement lorsque l'option Type est définie sur <b>Chaîne</b> .                  |
| Longueur maximale                 | Le nombre maximum de caractères que les utilisateurs peuvent saisir en réponse au Texte d'invite.                                  |
|                                   | <b>Remarque :</b> Cette option de menu s'affiche uniquement lorsque l'option Type est définie sur <b>Chaîne</b> .                  |
| Minimum                           | Le nombre minimum de caractères que les utilisateurs peuvent saisir en réponse au texte d'invite.                                  |
|                                   | <b>Remarque :</b> Cette option de menu s'affiche uniquement lorsque l'option Type est définie sur <b>Entier</b> .                  |
| Maximal                           | Le nombre maximum de caractères que les utilisateurs peuvent saisir en réponse au Texte d'invite.                                  |
|                                   | <b>Remarque :</b> Cette option de menu s'affiche uniquement lorsque l'option Type est définie sur <b>Entier</b> .                  |
| Mot de passe                      | Chaque caractère saisi à l'écran apparaît sous forme d'astérisque.                                                                 |
| Non<br>Oui                        | <b>Remarque :</b> Cette option de menu s'affiche uniquement lorsque l'option Type est définie sur <b>Chaîne</b> ou <b>Entier</b> . |
| Valeur par défaut                 | Sélection par défaut pour l'invite personnalisée.                                                                                  |
| Vrai<br>Faux                      | <b>Remarque :</b> Cette option de menu s'affiche uniquement lorsque l'option Type est définie sur <b>Booléen</b> .                 |
| Position de l'élément             | Valeur initiale dans la liste des éléments d'une invite.                                                                           |
| par défaut                        | <b>Remarque :</b> Cette option de menu s'affiche uniquement lorsque l'option Type est définie sur <b>Sélection simple</b> .        |

| Option de menu | Description                                                                                                    |
|----------------|----------------------------------------------------------------------------------------------------|
| Eléments       | Eléments inclus dans la liste des éléments d'une invite.                                                                                                 |
|                | <b>Remarque :</b> Cette option de menu s'affiche uniquement lorsque l'option Type est définie sur <b>Sélection simple</b> ou <b>Sélection multiple</b> . |

### Présentation du menu Codes-barres

| Option de menu                                    | Description                                                                                                    |
|---------------------------------------------------|----------------------------------------------------------------------------------------------------|
| <b>Première page uniquement</b><br>Modèle de page | Permet à l'imprimante de reconnaître les modèles de codes-barres sur la première page<br>d'un document numérisé. |
| <b>Toutes les autres pages</b><br>Modèle de page  | Permet à l'imprimante de reconnaître les modèles de codes-barres sur les pages suivantes du document numérisé.   |
| Nom du fichier                                    | Noms de fichier des codes-barres sélectionnés.                                                                   |
| Champ Code-barres                                 | Sélectionne les codes-barres lorsqu'un document est numérisé.                                                    |

# Gestion des destinations à l'aide du panneau de commandes de l'imprimante

Seules les destinations créées à partir d'Embedded Web Server sont enregistrées automatiquement. Pour enregistrer les destinations créées à partir du panneau de commandes de l'imprimante, ajoutez-les à un raccourci en appuyant sur ★.

Selon la configuration de l'application, cette fonctionnalité et certains paramètres peuvent ne pas être disponibles. Pour plus d'informations, reportez-vous à la section <u>« Création d'un raccourci » à la page 12</u> ou contactez votre administrateur.

### Configuration d'une destination réseau

- 1 Sur l'écran d'accueil, appuyez sur l'icône de l'application.
- 2 Appuyez sur Dossier réseau > Créer un dossier réseau.
- **3** Sélectionnez le type de réseau, puis effectuez l'une des opérations suivantes :
  - Pour un réseau de PME, accédez au dossier réseau ou appuyez sur nom d'hôte ou l'adresse IP du dossier réseau.
  - Pour un FTP ou un SFTP, saisissez le numéro de port et l'adresse FTP.

**Remarque :** Pour une connexion SFTP, définissez le numéro de port sur **22**.

- 4 Configurez les paramètres.
- 5 Appuyez sur Terminé.

### **Remarques :**

 Pour utiliser l'attribut Répertoire d'accueil dans le champ Adresse du dossier, saisissez % avant et après l'attribut. Par exemple, %customAttribute%. Vous pouvez également utiliser d'autres attributs LDAP tels que %cn%, %sAMAccountName% et %UserPrincipalName%.

- Si vous souhaitez modifier une destination, appuyez sur 🖍 en regard de celle-ci.
- Vous pouvez supprimer des destinations uniquement à partir d'Embedded Web Server. Pour plus d'informations, reportez-vous à la section <u>« Gestion des destinations à l'aide d'Embedded Web Server »</u> à la page 7.
- La valeur de code-barres détectée peut être utilisée comme chemin de destination de numérisation. Sur la page de configuration Créer un dossier réseau, dans le champ Adresse du dossier, utilisez la variable **%barcode%**. Cette variable a été ajoutée en tant qu'attribut personnalisé. Lorsqu'elle est présente, cette variable est remplacée par la valeur du code-barres détecté lors du travail de numérisation. Le premier code-barres correspondant au modèle configuré ici est utilisé.
- Pour plus d'informations sur la création et la gestion des modèles de code-barres, reportez-vous au *Guide de l'administrateur de la détection de code-barres.*

### Configuration d'un email de destination

- 1 Sur l'écran d'accueil, appuyez sur l'icône de l'application.
- 2 Appuyez sur E-mail > Créer un e-mail.
- **3** Configurez les paramètres.

### **Remarques :**

- Vous pouvez configurer l'e-mail de destination en saisissant **MYEMAIL** dans les champs A, Cc ou Cci pour définir l'adresse électronique de l'utilisateur connecté comme adresse de destination.
- Cette configuration fonctionne uniquement pour les adresses de destination uniques.
- 4 Appuyez sur Terminé.

### **Remarques :**

- Si vous souhaitez modifier une destination, appuyez sur 🖍 en regard de celle-ci.
- Vous pouvez supprimer des destinations uniquement à partir d'Embedded Web Server. Pour plus d'informations, reportez-vous à la section <u>« Gestion des destinations à l'aide d'Embedded Web Server »</u> à la page 7.

### **Configuration d'une destination d'imprimante**

- 1 Sur l'écran d'accueil, appuyez sur l'icône de l'application.
- 2 Appuyez sur Imprimante.
- **3** Configurez les paramètres.
- 4 Appuyez sur Numériser.

### Configuration d'une destination d'imprimante à distance

Numérisez des documents sur une imprimante prise en charge, puis envoyez-les vers une autre imprimante du réseau.

- 1 Sur l'écran d'accueil, appuyez sur l'icône de l'application.
- 2 Appuyez sur Imprimante à distance > Créer une imprimante distante.

- **3** Configurez les paramètres.
- 4 Touchez Terminé.

### **Remarques :**

- Si vous souhaitez modifier une destination, appuyez sur 🖍 en regard de celle-ci.
- Vous pouvez supprimer des destinations uniquement à partir d'Embedded Web Server. Pour plus d'informations, reportez-vous à la section <u>« Gestion des destinations à l'aide d'Embedded Web Server »</u> à la page 7.

### Configuration d'une destination de télécopie

- 1 Sur l'écran d'accueil, appuyez sur l'icône de l'application.
- 2 Appuyez sur Télécopie > Créer une télécopie.
- **3** Configurez les paramètres.
- 4 Appuyez sur Terminé.

### **Remarques :**

- Pour modifier une destination, appuyez sur 🖍 en regard de celle-ci.
- Pour ajouter des numéros de télécopie à l'aide du carnet d'adresses, appuyez sur 🕰.
- Les numéros de télécopie ajoutés à partir du carnet d'adresses contiennent le nom et le numéro de télécopie entre parenthèses.
- Chaque contact provenant du carnet d'adresses ne contient qu'un seul numéro de télécopie.
- Vous pouvez supprimer des destinations uniquement à partir d'Embedded Web Server. Pour plus d'informations, reportez-vous à la section <u>« Gestion des destinations à l'aide d'Embedded Web Server »</u> à la page 7.

### Création d'un raccourci

Créez un ensemble de destinations fréquemment utilisées accessibles à partir du panneau de commandes de l'imprimante. Ces raccourcis peuvent contenir des paramètres enregistrés pour la copie, la télécopie, l'envoi d'un e-mail ou la numérisation vers une destination (FTP par exemple).

### **Remarques :**

- Selon la configuration de l'application, cette fonctionnalité peut ne pas être disponible. Pour plus d'informations, reportez-vous à la section <u>« Création d'un raccourci » à la page 12</u> ou contactez votre administrateur.
- Un disque dur doit être installé sur votre imprimante pour pouvoir ajouter plusieurs destinations à un raccourci. Pour plus d'informations sur l'installation d'un disque dur sur votre imprimante, reportez-vous à son *Guide de l'utilisateur*.
- Vous pouvez modifier et supprimer des raccourcis uniquement à l'aide d'Embedded Web Server. Pour plus d'informations, reportez-vous à la section <u>« Création d'un raccourci » à la page 12</u>.
- 1 Sur l'écran d'accueil, appuyez sur l'icône de l'application.
- 2 Sélectionnez une ou plusieurs destinations.

- 3 Appuyez sur ★ dans le coin supérieur droit de l'écran de l'imprimante.
- 4 Appuyez sur Créer un raccourci, puis saisissez un nom de raccourci unique.
- **5** Appuyez sur **OK**.

## Configuration des préférences de l'application

Ces paramètres sont disponibles uniquement à partir d'Embedded Web Server. Vous devrez peut-être disposer des droits administrateur pour configurer l'application.

### Configuration des contrôles d'accès personnalisés

- 1 Dans Embedded Web Server, cliquez sur Paramètres > Sécurité > Méthodes de connexion.
- 2 Effectuez l'une des opérations suivantes :
  - Pour définir l'accès public, dans la section Public, cliquez sur Gérer autorisations.
  - Pour gérer l'autorisation de groupe, dans la section Comptes locaux, cliquez sur **Gérer** groupes/autorisations et sélectionnez le groupe.
- 3 Dans la section Contrôles d'accès, développez Applications.
- 4 Sélectionnez le contrôle d'accès aux applications auquel le public ou le groupe peut accéder.
- 5 Cliquez sur Enregistrer.

### Masquage des paramètres sur le panneau de commandes de l'imprimante

Renforcez la sécurité en empêchant les utilisateurs de modifier la destination à l'aide du panneau de commandes de l'imprimante.

Remarque : Les modifications sont indiquées sur l'application et les raccourcis suivants.

1 Accédez à la page de configuration de l'application à partir d'Embedded Web Server :

### Applications > Centre de numérisation > Configurer

2 Cliquez sur Paramètres de numérisation, puis décochez Afficher tous les paramètres.

**Remarque :** Vous pouvez également masquer des paramètres spécifiques en décochant les cases en regard de ces paramètres.

3 Cliquez sur Enregistrer pour chaque section.

### Configuration des paramètres de numérisation

1 Depuis Embedded Web Server, accédez à la page de configuration de l'application :

### Applications > Centre de numérisation > Configurer

- 2 Cliquez sur Paramètres de numérisation.
- **3** Configurez les paramètres.

### **Remarques :**

- L'aperçu avant numérisation n'est disponible que sur certains modèles d'imprimante.
- •

### 4 Cliquez sur Enregistrer.

Remarque : Vous pouvez également configurer les paramètres de numérisation pour chaque raccourci.

### Présentation du menu Paramètres de numérisation

| Option de menu               | Description                                                                          |
|------------------------------|--------------------------------------------------------------------------------------|
| Afficher tous les paramètres | Afficher les paramètres de numérisation sur le panneau de commandes de l'imprimante. |

### Paramètres de base

| Option de menu                                                                                                    | Description                                                                                                    |
|----------------------------------------------------------------------------------------------------|----------------------------------------------------------------------------------------------------|
| Couleur<br>Désactivé*<br>Activé<br>Auto                                                                                | Indiquer si les documents seront numérisés en couleur.                                                                                                    |
| Aperçu de la numérisation<br>Désactivé*<br>Première page uniquement<br>Toutes les pages                                | Afficher un aperçu de la numérisation sur l'écran.<br><b>Remarque :</b> Cette option de menu apparaît uniquement sur certains modèles d'impri-<br>mante.           |
| Résolution           75 ppp           150 ppp           200 ppp           300 ppp*           400 ppp           600 ppp | Régler la résolution du document numérisé.                                                                                                    |
| Intensité<br>-4 à 4 (0*)                                                                                               | Ajuster l'intensité du document numérisé.                                                                                                    |
| Travail personnalisé<br>Activé<br>Désactivé*                                                                           | Activer la numérisation de travaux personnalisés par défaut.<br><b>Remarque :</b> Cette option de menu apparaît uniquement sur certains modèles d'impri-<br>mante. |

### Paramètres avancés

| Option de menu                                      | Description                                                              |
|-----------------------------------------------------|--------------------------------------------------------------------------|
| Contenu                                             | Déterminer le contenu du document d'origine.                             |
| Type de contenu                                     |                                                                          |
| Texte*                                              |                                                                          |
| Texte/Photo                                         |                                                                          |
| Photo                                               |                                                                          |
| Graphiques                                          |                                                                          |
| Contenu                                             | Déterminer la manière dont le document d'origine a été produit.          |
| Source de contenu                                   |                                                                          |
| Laser noir et blanc                                 |                                                                          |
| Laser couleur*                                      |                                                                          |
| Jet d'encre                                         |                                                                          |
| Photo/Film                                          |                                                                          |
| Magazine                                            |                                                                          |
| Quotidien                                           |                                                                          |
| Presse                                              |                                                                          |
| Autre                                               |                                                                          |
| Contenu                                             | Indiquer si les pages blanches seront supprimées.                        |
| Suppression des pages blanches                      |                                                                          |
| Activé                                              |                                                                          |
| Désactivé*                                          |                                                                          |
| Contenu                                             | Ajuster la sensibilité des numérisations concernant les pages            |
| Tolérance de suppression des pages blanches         | blanches.                                                                |
| 0 à 10 (5*)                                         |                                                                          |
| Détails d'origine                                   | Spécifier le format du document d'origine.                               |
| Format d'origine                                    |                                                                          |
| [Liste des formats de papier] (Lettre*)             |                                                                          |
| Détails d'origine                                   | Préciser si le document original est en orientation Portrait ou Paysage. |
| Orientation                                         |                                                                          |
| Portrait*                                           |                                                                          |
| Paysage                                             |                                                                          |
| Faces (recto verso)                                 | Préciser si le document original est imprimé sur une seule face ou sur   |
| Recto*                                              | les deux faces du papier.                                                |
| Bord court recto verso                              |                                                                          |
| Bord long recto verso                               |                                                                          |
| Qualité de numérisation                             | Régler la quantité d'ombre visible sur une copie.                        |
| Détail des ombres                                   |                                                                          |
| -4 à 4 (0*)                                         |                                                                          |
| Qualité de numérisation                             | Régler la quantité d'arrière-plan visible sur une copie.                 |
| Retrait de l'arrière-plan                           |                                                                          |
| -4 à 4 (0*)                                         |                                                                          |
| Remarque : Si un astérisque (*) apparaît à côté d'u | ne valeur, cela indique qu'il s'agit du paramètre usine par défaut       |

| Option de menu                                                                                                    | Description                                                                                                    |
|----------------------------------------------------------------------------------------------------|----------------------------------------------------------------------------------------------------|
| <b>Qualité de numérisation</b><br>Netteté<br>1 à 5 (3*)                                                                              | Ajuster la netteté des numérisations par rapport au document original.                                                         |
| <b>Qualité de numérisation</b><br>Contraste<br>Adapté au contenu*<br>0 à 5 (0*)                                                      | Régler le degré de différence entre les zones claires et sombres des numérisations par rapport au document d'origine.          |
| <b>Traitement de l'image</b><br>Image négative<br>Désactivé*<br>Activé                                                               | Inverser les zones sombres et les zones claires de l'image.                                                                    |
| Traitement couleur<br>Température<br>-4 à 4 (0*)                                                                                     | Augmenter la température produit des sorties plus chaudes.                                                                     |
| Traitement couleur<br>Equilibre des couleurs<br>Rouge<br>-4 à 4 (0*)<br>Vert<br>-4 à 4 (0*)<br>Bleu<br>-4 à 4 (0*)                   | Permettre une balance uniforme des couleurs dans l'image<br>numérisée.                                                         |
| Traitement couleur<br>Détourage couleur<br>Aucun*<br>Rouge<br>Vert<br>Bleu<br>Rouge<br>O à 255<br>Vert<br>O à 255<br>Bleu<br>O à 255 | Spécifier quelle couleur atténuer lors des numérisations et ajuster le<br>paramètre de détourage pour chaque seuil de couleur. |
| <b>Traitement des bords</b><br>Contraste<br>Désactivé*<br>Activé                                                                     | Considérer le document original comme sans bordure et le numériser<br>d'un bord à l'autre.                                     |
| Remarque : Si un astérisque (*) apparaît à côté d'u                                                                                  | ne valeur, cela indique qu'il s'agit du paramètre usine par défaut.                                                            |

| Option de menu        | Description                                                         |
|-----------------------|---------------------------------------------------------------------|
| Autres                | Configurer les paramètres des documents numérisés.                  |
| Version PDF           | Les formats PDF A-1a et A-1b sont pris en charge uniquement dans la |
| 1.3                   | version PDF 1.4.                                                    |
| 1.4                   | Le format PDF A-2u est pris en charge uniquement dans la version    |
| 1.5*                  | PDF 1.7.                                                            |
| 1.6                   |                                                                     |
| 1.7                   |                                                                     |
| Autres                |                                                                     |
| PDF de type Archivage |                                                                     |
| A-1a*                 |                                                                     |
| A-1b                  |                                                                     |
| A-2u                  |                                                                     |

Remarque : Si un astérisque (\*) apparaît à côté d'une valeur, cela indique qu'il s'agit du paramètre usine par défaut.

### Création d'invites personnalisées

Ce paramètre n'est disponible que si l'ensemble de fonctionnalités Premium est installé.

1 Depuis Embedded Web Server, accédez à la page de configuration de l'application :

### Applications > Centre de numérisation > Configurer

- 2 Cliquez sur Invite personnalisée > Créer une invite personnalisée.
- 3 Configurez les invites.
- 4 Cliquez sur Enregistrer.

### **Remarques :**

- Les mots de passe sont visibles dans le fichier XML.
- Pour modifier une invite, sélectionnez-la dans la liste.
- Pour supprimer une invite, cliquez sur 👕 en regard de celle-ci.

### Configuration de la séparation de documents

Ce paramètre est disponible uniquement si un disque dur d'imprimante est installé.

1 Accédez à la page de configuration de l'application à partir d'Embedded Web Server :

### Applications > Centre de numérisation > Configurer

- 2 Cliquez sur Séparation de documents > Activer la séparation de documents.
- 3 Indiquez la méthode de séparation du document.
- 4 Cliquez sur Enregistrer.

**Remarque :** Vous pouvez également configurer la séparation de documents pour chaque raccourci.

### Présentation du menu Séparation de documents

| Option de menu                     | Description                                                                                        |
|------------------------------------|----------------------------------------------------------------------------------------------------|
| Activer la séparation de documents | Spécifier si l'imprimante crée plusieurs fichiers à partir d'un seul travail de numéri-<br>sation. |
| Nombre de pages entre les travaux  | Définir l'intervalle de page pour la séparation de documents.                                      |

### Configuration des paramètres de confirmation de numérisation

1 Accédez à la page de configuration de l'application à partir d'Embedded Web Server :

### Applications > Centre de numérisation > Configurer

- 2 Cliquez sur Page de résumé.
- **3** Configurez un ou plusieurs paramètres de confirmation de numérisation.
- 4 Cliquez sur Enregistrer.

**Remarque :** Vous pouvez également configurer les paramètres de confirmation de numérisation pour chaque raccourci.

### Présentation du menu Page de résumé

| Paramètre                                  | Description                                                                        |
|--------------------------------------------|------------------------------------------------------------------------------------|
| Afficher le résumé de la numéri-<br>sation | Permettre à l'imprimante d'afficher une page de résumé du travail de numérisation. |
| Confirmation de l'impression               | Imprimer une page de confirmation d'envoi du document numérisé.                    |
| Confirmation par e-mail                    | Envoyer un e-mail de confirmation d'envoi du document numérisé.                    |
| Α                                          | Saisir l'adresse de réception de l'e-mail de confirmation.                         |
| Objet                                      | Saisir l'objet utilisé dans l'e-mail de confirmation.                              |

### Personnalisation de l'icône d'application

1 Accédez à la page de configuration de l'application à partir d'Embedded Web Server :

### Applications > Centre de numérisation > Configurer

- 2 Cliquez sur Bouton d'écran d'accueil.
- 3 Spécifiez le texte et l'image qui doivent apparaître sur votre écran d'accueil.
- 4 Cliquez sur Enregistrer.

### Importation ou exportation d'un fichier de configuration

**Remarque :** L'importation de fichiers de configuration écrase les configurations d'applications existantes.

- 1 Depuis Embedded Web Server, cliquez sur **Applications** > **Nom de l'application** > **Configurer**.
- 2 Cliquez sur Importer/exporter la configuration.

- 3 Sélectionnez un des profils suivants :
  - **Remplacer toutes les destinations de numérisation existantes par les destinations importées** : remplace les destinations de numérisation existantes.

Remarque : Cette option est sélectionnée par défaut.

• Ajouter les destinations de numérisation importées à la liste des destinations de numérisation existantes : permet d'ajouter des destinations de numérisation à la liste existante.

### **Remarques :**

- Les noms de destination de numérisation doivent être uniques.
- Le nom du fichier est suivi d'un espace et d'un numéro (par ordre croissant, commençant par 2).
   Par exemple, si un fichier nommé Scan est déjà enregistré, les nouveaux documents portant le même nom seront nommés Scan 2, Scan 3, Scan 4, etc.
- 4 Effectuez l'une des opérations suivantes :
  - Localisez le fichier de configuration, puis cliquez sur Importer.
  - Cliquez sur **Exporter**.

**Remarque :** Pour des raisons de sécurité, les mots de passe sont exclus lors de l'exportation. Pour inclure les mots de passe lors de l'importation, définissez-les manuellement.

## Numérisation de documents

### Numérisation de documents

- **1** Chargez le document dans le tiroir du dispositif d'alimentation automatique ou posez-le sur la vitre du scanner.
- 2 Dans l'écran d'accueil, effectuez l'une des opérations suivantes :
  - Appuyez sur l'icône de l'application, puis sélectionnez ou créez une destination.
  - Appuyez sur un raccourci ou sur # suivi du numéro de raccourci.

### **Remarques :**

- Pour plus d'informations, reportez-vous à la section « Configuration de l'application » à la page 7.
- Pour les destinations de courrier électronique, veillez à ce que la pièce jointe ne dépasse pas la limite de taille de l'e-mail. Pour plus d'informations, reportez-vous à la documentation de votre fournisseur de messagerie.
- 3 Si nécessaire, appuyez sur Numériser.
- 4 Suivez les instructions qui s'affichent à l'écran.

### **Remarques :**

- Si vous numérisez un document et l'enregistrez en utilisant le même nom que celui d'un fichier déjà enregistré, l'application renomme le nouveau fichier. Le nom du fichier est alors suivi d'un trait de soulignement, puis d'un numéro. Par exemple, si un fichier nommé Scan est déjà enregistré, les nouveaux documents portant le même nom seront nommés Scan\_1, Scan\_2, Scan\_3, etc.
- Pour effectuer un autre travail de numérisation, appuyez sur **Renumér.** sur le panneau de commande de l'imprimante.

# Dépannage

## **Erreur d'application**

Essayez les solutions suivantes :

### Vérifiez le journal de diagnostic

- 1 Ouvrez un navigateur Web, puis saisissez IP/se, où IP est l'adresse IP de l'imprimante.
- 2 Cliquez sur Solutions intégrées, puis procédez comme suit :
  - a Effacez le fichier journal.
  - **b** Définissez le niveau de journalisation sur **Oui**.
  - c Générez le fichier journal.
- **3** Analysez le journal, puis résolvez le problème.

### Régler les paramètres de numérisation

1 Accédez à la page de configuration de l'application à partir d'Embedded Web Server :

### Applications > Centre de numérisation > Configurer

- 2 Dans les options de numérisation, sélectionnez une résolution inférieure ou désactivez la numérisation couleur.
- 3 Cliquez sur Appliquer.

### Passer à une version précédente de l'application

#### **Remarques :**

- Cette fonctionnalité n'est disponible que sur certains modèles d'imprimante.
- Le passage à une version précédente de l'application supprime les configurations d'applications existantes et la compatibilité avec les applications de modules complémentaires.
- **1** Dans Embedded Web Server, cliquez sur **Applications**.
- 2 Dans la liste, sélectionnez l'application, puis cliquez sur Passer à une version inférieure.

### Mise à niveau de la version du module complémentaire

Votre version du module complémentaire n'est peut-être pas compatible avec la version de l'application.

### Contactez votre représentant commercial

# Certains paramètres n'apparaissent pas dans la page de configuration de l'application

### Assurez-vous d'utiliser le navigateur Web recommandé

Pour plus d'informations, reportez-vous au fichier Readme.

# Lorsque vous utilisez Internet Explorer, assurez-vous que les sites Intranet ne s'affichent pas en mode Affichage de compatibilité.

Pour plus d'informations, reportez-vous à l'aide du navigateur.

### Contactez votre représentant commercial

## Mémoire insuffisante

Essayez les solutions suivantes :

Assurez-vous que l'imprimante est équipée d'un disque dur contenant au moins 20 Go d'espace libre

# Vérifiez que l'imprimante dispose d'au moins 1 Go de mémoire pour la version Premium ou de 512 Mo pour la version de base de l'application

Pour plus d'informations, consultez le *Guide de l'utilisateur* de l'imprimante ou contactez votre administrateur système.

### Contactez votre représentant commercial

## L'icône de raccourci ne s'affiche pas

Essayez les solutions suivantes :

### Assurez-vous que le raccourci possède au moins une destination valide

### Assurez-vous que l'icône est paramétrée pour s'afficher sur l'écran d'accueil

- Accédez à la page de configuration de l'application à partir d'Embedded Web Server :
   Applications > Centre de numérisation > Configurer
- 2 Cliquez sur Raccourcis, puis activez l'icône de l'écran d'accueil pour le raccourci.
- 3 Cliquez sur Enregistrer.

### Supprimez des raccourcis inutilisés

### Utilisez le numéro de raccourci

Vous ne pouvez afficher qu'un nombre limité de raccourcis d'applications sur l'écran d'accueil. Pour lancer le raccourci, appuyez sur #, puis sur le numéro de raccourci.

### Erreurs détectées dans un fichier importé

### Vérifiez le journal de diagnostic pour l'application

1 Accédez à la page de configuration de l'application à partir d'Embedded Web Server :

### Applications > Centre de numérisation > Configurer

- 2 Cliquez sur Journal de diagnostic, puis sélectionnez les niveaux de diagnostic.
- 3 Cliquez sur Enregistrer.
- 4 Analysez le journal, puis résolvez le problème.

#### **Remarques :**

- Pour accéder au journal de diagnostic, ouvrez un navigateur Web, saisissez l'adresse IP de l'imprimante suivie de **/ se**, puis cliquez sur **Solutions intégrées**.
- Si un disque dur est installé sur l'imprimante, vous pouvez y enregistrer le journal en sélectionnant **Utiliser le disque dur**.

### Impossible de créer plusieurs destinations

Essayez les solutions suivantes :

# Assurez-vous que l'imprimante est équipée d'un disque dur contenant au moins 20 Go d'espace libre

# Vérifiez que l'imprimante dispose d'au moins 1 Go de mémoire pour la version Premium ou de 512 Mo pour la version de base de l'application

Pour plus d'informations, consultez le *Guide de l'utilisateur* de l'imprimante ou contactez votre administrateur système.

## Impossible d'ajouter des destinations ou des raccourcis

Essayez les solutions suivantes :

Supprimez des destinations ou des raccourcis non utilisés

Contactez votre administrateur

## Impossible de numériser vers la destination sélectionnée

Essayez les solutions suivantes :

### Vérifiez que la destination est valide

Pour plus d'informations, reportez-vous à la section <u>« Configuration de l'application » à la page 7</u>.

Si l'imprimante et la destination ne sont pas dans le même domaine, vérifiez que les informations relatives au domaine sont spécifiées

Vérifiez que le numéro de port pour la destination SFTP est défini sur 22

## E-mail non reçu

Essayez les solutions suivantes :

### Vérifier que l'adresse e-mail est correcte

### Assurez-vous que la pièce jointe ne dépasse pas la limite de taille des e-mails

Pour plus d'informations, reportez-vous à la documentation de votre fournisseur de messagerie.

### Impossible d'envoyer vers une destination de télécopie

Essayez les solutions suivantes :

### Vérifiez que les paramètres de télécopie de l'imprimante sont correctement configurés

L'application prend uniquement en charge le mode Télécopie analogique.

### Contactez votre administrateur système

# Impossible d'utiliser l'attribut LDAP dans le chemin d'adresse du dossier

Essayez les solutions suivantes :

### Vérifiez que vous êtes autorisé à créer des dossiers

Pour plus d'informations, reportez-vous à la section « Configuration d'une destination réseau » à la page 7.

### Assurez-vous de saisir % avant et après l'attribut

### Définissez le port du serveur LDAP sur 389

- 1 Dans Embedded Web Server, cliquez sur **Paramètres** > **Sécurité** > **Méthodes de connexion**.
- 2 Dans la section Comptes réseau, sélectionnez la méthode de connexion LDAP.
- **3** Dans la section Informations générales, définissez le port du serveur sur 389.
- 4 Cliquez sur Enreg. et vérifier.

### Vérifiez que les paramètres LDAP sont correctement configurés

Pour plus d'informations, contactez votre administrateur.

### Vérifiez que le serveur LDAP prend en charge l'attribut

Pour plus d'informations, contactez votre administrateur.

# Impossible de nommer les fichiers pour les e-mails de destination à l'aide d'un code-barres

### N'utilisez pas de texte dynamique pour les e-mails de destination

Lorsque du texte dynamique est utilisé pour les e-mails de destination, seules les options suivantes sont accessibles :

- Texte modifiable
- Invites personnalisées

## Impossible de numériser immédiatement

### Créer un nouveau raccourci depuis le raccourci actuel

Vous ne pouvez pas numériser immédiatement lorsque des paramètres incompatibles se trouvent dans votre raccourci. Le centre de numérisation résout automatiquement les problèmes relatifs à ces paramètres, mais ne les enregistre pas.

Pour conserver les modifications, créez un nouveau raccourci.

#### **Remarques :**

- Selon la configuration de l'application, cette fonctionnalité peut ne pas être disponible. Pour en savoir plus sur la création d'un raccourci à l'aide d'Embedded Web Server, reportez-vous à la section <u>« Création d'un raccourci » à la page 12</u> ou contactez votre administrateur.
- Nous vous conseillons de supprimer le raccourci actuel une fois que le nouveau raccourci sera créé.
- 1 Sur l'écran d'accueil, appuyez sur le raccourci ou sur # suivi du numéro de raccourci.
- 2 Appuyez sur ★ dans le coin supérieur droit de l'écran de l'imprimante.
- **3** Appuyez sur **Créer un raccourci**, puis saisissez un nom de raccourci unique.
- 4 Appuyez sur OK.

### Impossible de supprimer le modèle de code-barres

Certaines imprimantes ne prennent pas en charge l'application de détection de code-barres. Pour obtenir la liste des imprimantes compatibles, consultez le fichier *Lisezmoi* de l'application de détection de code-barres.

### Contactez votre représentant commercial

# **Questions fréquemment posées**

# Pourquoi ne puis-je pas numériser vers plusieurs types de destination ?

Un disque dur doit être installé sur votre imprimante pour pouvoir ajouter plusieurs destinations à un raccourci. Pour plus d'informations sur l'installation d'un disque dur sur votre imprimante, reportez-vous à son *Guide de l'utilisateur*.

## Qu'arrive-t-il aux raccourcis possédant plusieurs destinations en cas de suppression du disque dur de l'imprimante ?

Une invite s'affiche pendant la numérisation pour vous permettre de sélectionner une destination unique.

# Quel est le nombre maximal de caractères autorisé pour le nom d'affichage du Centre de numérisation ?

Le nom d'affichage du Centre de numérisation doit compter au maximum 100 caractères.

# Qu'est-il arrivé aux autres paramètres sur le panneau de commandes ?

Les paramètres peuvent être masqués à l'aide d'Embedded Web Server. Pour plus d'informations, reportezvous à la section <u>« Masquage des paramètres sur le panneau de commandes de l'imprimante » à la page 17</u>.

**Remarque :** Vous devrez peut-être disposer des droits administrateur pour configurer l'application à partir d'Embedded Web Server.

## Pourquoi ma destination disparaît-elle lorsque je l'utilise sur le panneau de commandes ?

Seules les destinations créées à partir d'Embedded Web Server sont enregistrées automatiquement. Pour enregistrer des destinations créées à partir du panneau de commandes de l'imprimante, ajoutez-les à un raccourci en appuyant sur ★, ou ajoutez-les à l'aide d'Embedded Web Server. Pour plus d'informations, reportez-vous à la section <u>« Gestion des destinations à l'aide d'Embedded Web Server » à la page 7</u>.

### **Remarques :**

 Selon la configuration de l'application, cette fonctionnalité peut ne pas être disponible. Pour plus d'informations, reportez-vous à la section <u>« Création d'un raccourci » à la page 12</u> ou contactez votre administrateur.  Vous devrez peut-être disposer des droits administrateur pour configurer l'application à partir d'Embedded Web Server.

# Pourquoi ne puis-je pas ajuster la résolution de numérisation ?

La résolution de numérisation de l'OCR est verrouillée à 300 ppp pour améliorer les résultats de la reconnaissance. Des tests exhaustifs ont démontré que la numérisation à 300 ppp garantit un niveau de précision sensiblement accru par rapport aux résolutions moins élevées. Aucune amélioration n'a été constatée avec des résolutions supérieures à 300 ppp.

## Pourquoi ne puis-je pas terminer ma numérisation ?

Votre travail de numérisation est annulé lorsque vous vous connectez à l'imprimante à l'aide de l'authentification par carte.

# Avis

### Note d'édition

Décembre 2022

Le paragraphe suivant ne s'applique pas aux pays dans lesquels lesdites clauses ne sont pas conformes à la législation en vigueur : LA PRESENTE PUBLICATION EST FOURNIE "TELLE QUELLE", SANS GARANTIE D'AUCUNE SORTE, EXPLICITE OU IMPLICITE, Y COMPRIS, MAIS SANS SE LIMITER AUX GARANTIES IMPLICITES DE COMMERCIABILITE OU DE CONFORMITE A UN USAGE SPECIFIQUE. Certains Etats n'admettent pas la renonciation aux garanties explicites ou implicites pour certaines transactions ; c'est pourquoi il se peut que cette déclaration ne vous concerne pas.

Cette publication peut contenir des imprécisions techniques ou des erreurs typographiques. Des modifications sont périodiquement apportées aux informations contenues dans ce document ; ces modifications seront intégrées dans les éditions ultérieures. Des améliorations ou modifications des produits ou programmes décrits dans cette publication peuvent intervenir à tout moment.

# Index

### Α

accès à Embedded Web Server 7 activation de la détection de code-barres 12 ajout d'une destination réseau 7 ajout de raccourcis 16

### С

certains paramètres n'apparaissent pas dans la page de configuration 26 configuration d'une destination réseau 7 configuration de la séparation de documents 21 configuration des contrôles d'accès personnalisés 17 configuration des paramètres de confirmation de numérisation 22 configuration des paramètres de numérisation 17 contrôle d'accès personnalisé configuration 17 création d'un raccourci 12 création de raccourcis 16

### D

dépannage certains paramètres n'apparaissent pas dans la page de configuration 26 e-mail non reçu 28 erreur d'application 25 erreurs détectées dans un fichier importé 27 impossible d'ajouter des destinations 28 impossible d'ajouter des raccourcis 28 impossible d'envoyer vers la destination de télécopie 28 impossible d'utiliser l'attribut LDAP dans le chemin d'adresse du dossier 29 impossible de créer plusieurs destinations 27

impossible de nommer les fichiers pour les e-mails de destination à l'aide d'un codebarres 29 impossible de numériser immédiatement 29 impossible de numériser vers la destination sélectionnée 28 impossible de supprimer le modèle de code-barres 30 l'icône de raccourci ne s'affiche pas 26 mémoire insuffisante 26 destination d'imprimante configuration à partir du panneau de commandes de l'imprimante 15 destination d'imprimante à distance ajout 11, 15 configuration à partir d'Embedded Web Server 11 configuration à partir du panneau de commandes de l'imprimante 15 modification 11, 15 suppression 11 destination de télécopie ajout 11, 16 configuration à partir d'Embedded Web Server 11 configuration à partir du panneau de commandes de l'imprimante 16 modification 11, 16 suppression 11 destination réseau ajout 7, 14 configuration à partir d'Embedded Web Server 7 configuration à partir du panneau de commandes de l'imprimante 14 modification 7, 14 suppression 7 détection de code-barres

activation 12

documents numérisation 24

### Е

e-mail de destination ajout 11, 15 configuration à partir d'Embedded Web Server 11 configuration à partir du panneau de commandes de l'imprimante 15 modification 11.15 suppression 11 e-mail non reçu 28 Embedded Web Server accès 7 erreur d'application 25 erreurs détectées dans un fichier importé 27 exigences relatives au disque dur 31 exigences relatives au disgue dur de l'imprimante 31 exportation d'un fichier de configuration 22

### F

FAQ 31 fichier de configuration importation ou exportation 22

### Н

historique des modifications 3

### 

icône d'application personnalisation 22 icône de l'écran d'accueil personnalisation 22 importation d'un fichier de configuration 22 impossible d'ajouter des destinations 28 impossible d'ajouter des raccourcis 28 impossible d'envoyer vers la destination de télécopie 28 impossible d'utiliser l'attribut LDAP dans le chemin d'adresse du dossier 29 impossible de créer plusieurs destinations 27 impossible de nommer les fichiers pour les e-mails de destination à l'aide d'un codebarres 29 impossible de numériser immédiatement 29 impossible de numériser vers la destination sélectionnée 28 impossible de supprimer le modèle de code-barres 30 invites personnalisées ajout 21 création 21 modification 21 suppression 21

### L

l'icône de raccourci ne s'affiche pas 26 liste de contrôle préparation du déploiement 6 liste de contrôle préparatoire du déploiement 6

### Μ

mémoire insuffisante 26 menu Codes-barres 12 menu Dossier réseau 7 présentation 7 menu Invite personnalisée 12 menu Page de résumé présentation 22 menu Paramètres de numérisation présentation 17 modification d'un raccourci 12 modification d'une destination réseau 7

### Ν

numérisation de documents 24

### Ρ

panneau de commandes de l'imprimante masquage des paramètres 17 paramètres masquage sur le panneau de commandes de l'imprimante 17 paramètres de confirmation numérisation 22 paramètres de confirmation de numérisation configuration 22 paramètres de numérisation configuration 17 personnalisation de l'icône d'application 22 présentation 4 présentation du menu Page de résumé 22 présentation du menu Paramètres de numérisation 17 présentation du menu Séparation de documents 21

### Q

questions fréquemment posées 31

### R

raccourcis ajout 12, 16 contrôle d'accès 12 création à partir d'Embedded Web Server 12 création à partir du panneau de commandes de l'imprimante 12, 16 modification 12 numérisation immédiate 12 plusieurs destinations 31 suppression 12 résolution de la numérisation 31

### S

séparation de documents configuration 21 présentation des menus 21 suppression d'un raccourci 12 suppression d'une destination réseau 7